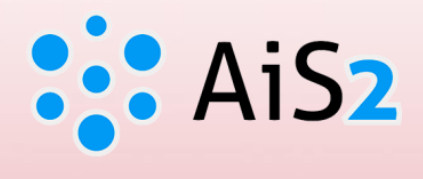

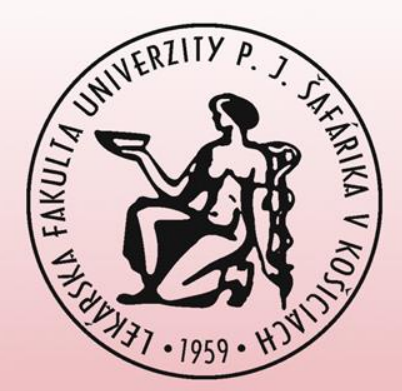

# Vytvorenie zápisného listu

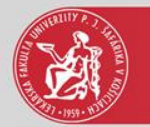

#### Prihlásenie do AIS

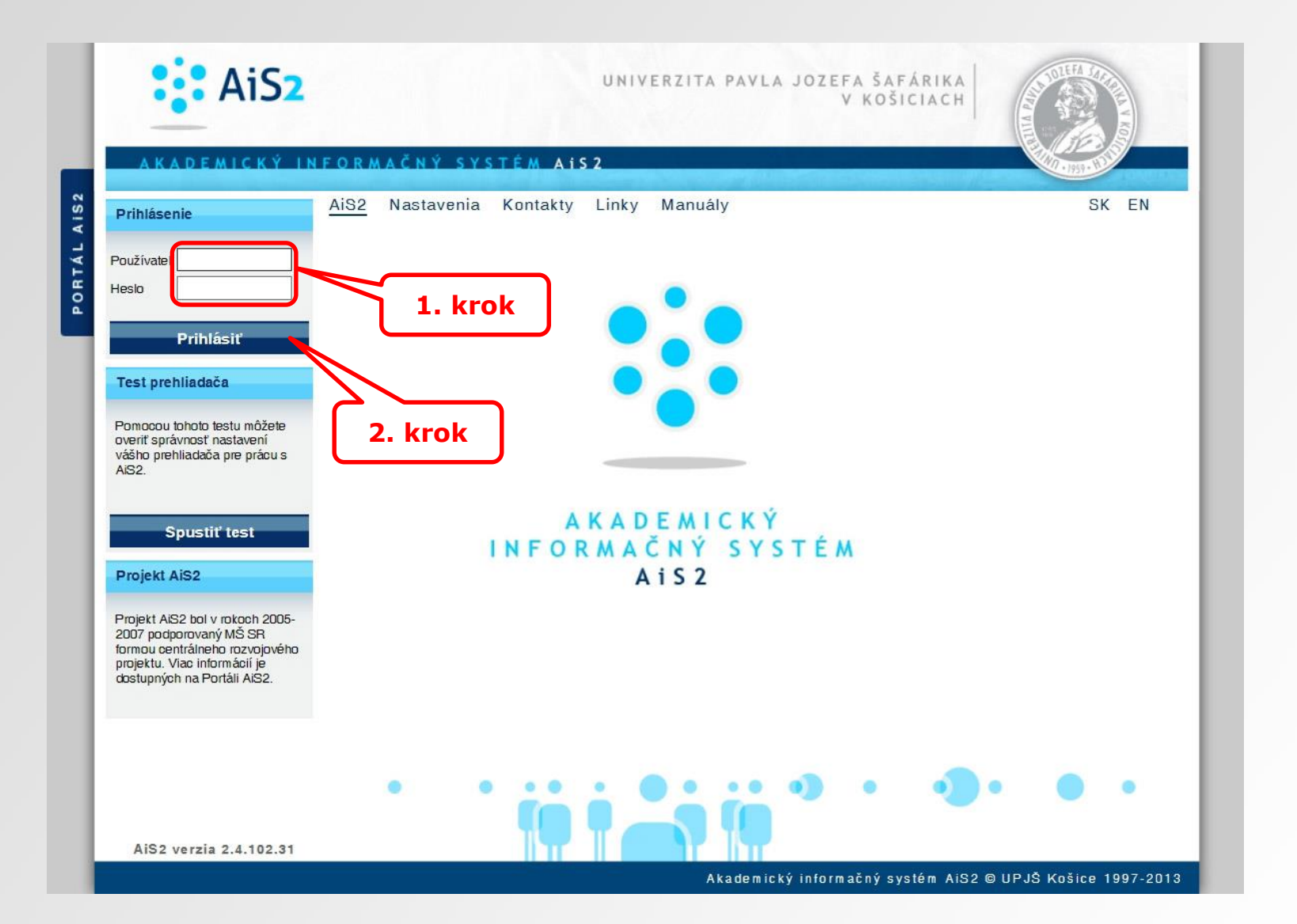

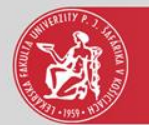

#### Vytvorenie nového zápisného listu

#### AiS2 🚺 🗸 🛛 | SK | EN Posledné prihlásenie Rýchle správy (3) 25.8.2015:158.197.72.76 Nové správy (328) Otvoriť aplikáciu Messenger 4VL3b - Všeobecné lekárstvo (2014/2015) 25.8.2015 Meniny má Ľudovít Platnosť vašeho hesla končí 19.8.2016 Zápis Osobné údaje 2014/2015 - VL - Všeobecné lekárstvo, ročník: 4 Správa používateľa Dátum zápisu: 4.9.2014, Potvrdený zápis - Áno, Elektronický zápis - Áno, Uzatvorený zápis ZS - Nie, LS - Nie Dokumenty Dotazník 2013/2014 - VL - Všeobecné lekárstvo, ročník: 3 Dátum zápisu: 10.9.2013, Potvrdený zápis - Áno, Elektronický zápis - Áno, Uzatvorený zápis ZS - Nie, LS - Nie Prehľad štúdií Študijné programy 2012/2013 - VL - Všeobecné lekárstvo, ročník: 2 Register predmetov Dátum zápisu: 10.9.2012, Potvrdený zápis - Áno, Elektronický zápis - Áno, Uzatvorený zápis ZS - Nie, LS - Nie Rozvrhy hodín 2011/2012 - VL - Všeobecné lekárstvo, ročník: 1 Dátumové intervaly Dátum zápisu: 5.9.2011, Potvrdený zápis - Áno, Elektronický zápis - Nie, Uzatvorený zápis ZS - Nie, LS - Nie Žiadosti o ubytovanie Ð Prehľad ubytovania - Vytvoriť zápisný list Prihlášky uchádzača + Vytvoriť elektronický zápis 3. krok Diskusia Záverečné práce Skolská Čierna skrinka UPJŠ LF (Black box) for Faculty of Medicine) Diplomová práca - Potermínová gravidita -Stav: rozpracované v ezp Štúdium na UPJŠ LF (Study at Faculty of Medicine) Nový dizajn + Prehľad zadaní záverečných prác a prihlásenie

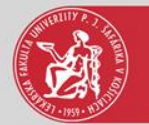

#### Vytvorenie zápisného listu

| 5. krok |                                                                           |         |
|---------|---------------------------------------------------------------------------|---------|
|         | Vytvorenie zapisneho listu - VSES210 - Internet Explorer -                |         |
|         | ok 🗙 🗄                                                                    |         |
|         |                                                                           | 4. krok |
|         | Akademický rok 2015/2016                                                  |         |
|         | Ročník 5 – Piaty ročník 🗸 🗸                                               |         |
|         | Študijný program VL 🛛 📉 Všeobecné lekárstvo – (Jednoodborové štúdium, 🕻 🕙 |         |
|         | Typ financovania 1 – študent neplatí školné                               |         |
|         | Stav štúdia                                                               |         |
|         |                                                                           |         |
|         | €,100% ▼                                                                  |         |

4. krok – vybrať akademický rok, ročník a študijný program, pre ktorý je vytváraný zápisný list

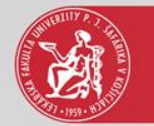

#### Zápis predmetov do zápisného listu

| AiS2                                                                                                    |                                                                                                    |                                                                                                    | ••• | SK   EN |  |  |
|----------------------------------------------------------------------------------------------------|----------------------------------------------------------------------------------------------------|----------------------------------------------------------------------------------------------------|-----|---------|--|--|
|                                                                                                    |                                                                                                    |                                                                                                    |     |         |  |  |
| Posledné prihlásenie<br>25.8.2015 : 158.197.72.76                                                                                                    | Rýchle správy (3)                                                                                                    |                                                                                                    |     |         |  |  |
|                                                                                                    | Nové správy (328)                                                                                                    |                                                                                                    |     |         |  |  |
|                                                                                                    | <ul> <li>Otvoriť aplikáciu Messenger</li> </ul>                                                                                                    |                                                                                                    |     |         |  |  |
| 25.8.2015<br>Meniny mái<br>Platnosť val                                                                                                    | <ul> <li>✓ SVL3b - Všeobecné lekárstvo (2015/2016)</li> <li>✓ Vlastnosti štúdia → Kontroly štúdia ○</li> <li>✓ Zápic</li> </ul>                                                                                                    | Školné a poplatky o Štipendia o Rozvrh hodín                                                                                                    |     |         |  |  |
| <ul> <li>Osobné údaje</li> <li>Správa používateľa</li> <li>Dokumenty</li> <li>Dotazník</li> <li>Prehľad štúdií</li> <li>Študijné programy</li> <li>Register</li> <li>Rozvrhu</li> <li>Dátuma</li> <li>Žiadosti o ubytovanie</li> <li>Prehľad ubytovania</li> <li>Prihlášky uchádzača</li> </ul> | <ul> <li>Zapis</li> <li>2015/2016 - VL - Všeobecné lekárstvo, roč</li> <li>Odobrať zápisný list</li> <li>Elektronický zápis</li> <li>Zápis predmetov, kredity</li> <li>Priebežné hodnotenie</li> <li>Termíny hodnotenia</li> <li>Prihlásenie na termín hodnotenia</li> <li>Prihlásenie na rozvrh</li> <li>Tlač dokumentov</li> <li>Dátum zápisu: 5.9.2011, Potvrdený zápis - Á</li> </ul> | nický zápis - Nie, Uzatvorený zápis ZS - Nie, LS - Nie<br>nický zápis - Nie, Uzatvorený zápis ZS - Nie, LS - Nie<br>ik: 4<br>o, Elektronický zápis - Áno, Uzatvorený zápis ZS - Nie, LS - Nie<br>ik: 2<br>no, Elektronický zápis - Áno, Uzatvorený zápis ZS - Nie, LS - Nie<br>ik: 1<br>no, Elektronický zápis - Nie, Uzatvorený zápis ZS - Nie, LS - Nie |     |         |  |  |
| Diskusia<br>Q Školská jedáleň (Student canteen)                                                                                                    | + Vytvoriť zápisný list<br>+ Vytvoriť elektronický zápis                                                                                                    |                                                                                                    |     |         |  |  |
| <ul> <li>Čierna skrinka UPJŠ LF (Black box<br/>for Faculty of Medicine)</li> <li>Štúdium na UPJŠ LF (Study at</li> </ul>                                                                                                    | ▼ Záverečné práce                                                                                                    |                                                                                                    |     |         |  |  |
| Faculty of Medicine)<br>🖓 Nový dizajn<br>🖓 Mobilná aplikácia - prihlasovanie                                                                                                    | <ul> <li>Diplomová práca - Potermínová gravidit<br/>Stav: rozpracované v ezp</li> </ul>                                                                                                    | a •                                                                                                    |     |         |  |  |

#### 6. krok – vybrať novo vytvorený zápisný list

## Pridanie predmetov zo študijného plánu

|        | <ul> <li>KIND KID C H (I)</li> <li>Študent Štúdium 4VL3b, doba: 4.0, rok štúdia: 5, od: 05.09.2011, Všeobecné lekárstvo, (jednoodborové štúdium, doktorské I.II. st., denná forma)</li> <li>Zápisný list 2015/2016, Piaty ročník, rok štúdia: 5, VL - Všeobecní 10. krok</li> <li>Rochington Rochington Roching</li></ul> |       |
|--------|----------------------------------------------------------------------------------------------------|-------|
| . krok | Vielinad Kleulov         Casti zápisného listu            • □ VL         • □ SC - Študijná časť             • □ SC - Študijná časť             • □ SC - Študijná časť             • □ SC - Študijná časť             • □ SC - Študijná časť             • □ SC - Študijná časť             • □ SC - Študijná časť             • □ SC - Študijná časť             • □ SC - Študijná časť             • □ SS - Štátne skúšky             □ A - Povinné predmety             □ SS - Štátne skúšky             □ A - Povinné predmety             □ A - Povinné predmety             □ A - Povinné predmety             □ A - Povinné predmety             □ A - Povinné predmety             □ A - Povinné predmety             □ A - Povinné predmety             □ A - Povinné voliteľné predmety             □ A - Povinné voliteľné predmety             □ A - Povinne voliteľné predmety             □ A - Povinne voliteľné predmety             □ A - □ 0                                                                                                    |       |
| =      | Vlastnosti študijného programu                                                                                                    |       |
|        | Skratka     Názov     Kredit     Poznámky       SC - C     Výberové pred     0     Certifikované i       1     /     1                                                                                                    | ~ ~ ~ |

8. krok – predmety je možné pridávať, len ak je povolený interval pre zápis predmetov

9. krok – predmety sú v ZL rozdelené na povinné, povinne voliteľné a výberové.

Označte príslušný typ predmetov

11. krok – predmety pridávať len zo študijného plánu

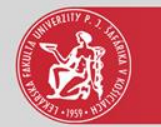

#### Výber predmetov zo študijného plánu

| 0                                                                                                    | VSES213: Zápis predmetov, kredity - Internet Explorer                | - • ×        |
|----------------------------------------------------------------------------------------------------|----------------------------------------------------------------------|--------------|
|                                                                                                    | Pridanie predmetov do zápisného listu V                              | SES023 ×     |
| Študent                                                                                                    |                                                                      |              |
| zá <b>14. krok</b> očn                                                                                                    | LF UPJŠ – Lekárska fakulta                                           | ⊻ ↓          |
| Akademický rok                                                                                                    | 2015/2016                                                            | J            |
| Prehľad kred Študijný program<br><b>Časti zápisného listu</b>                                                                                                    | VL * Všeobecné lekárstvo – (Jednoodborové štúdium, doktorské I.II. : | 8            |
| Časť študijného plánu                                                                                                    | SC – Študijná časť                                                   |              |
| 🔻 🗂 VL Τγρ νýučby                                                                                                    | A – Povinné predmety                                                 | <b>v</b>     |
| ▼ SC – Študijná časť<br>Doporučený ročník                                                                                                    | 5 – Piaty ročník                                                     | ▼ ⊕ Rozsah S |
| B     - Povinne predmety študijné       Image: Studie i studie i studie | ho plánu                                                             | 12. krok ^   |
|                                                                                                    | Blok Názov Podprogram Skratka Názov pr                               | edm          |
| 🖹 B – Povinne voliteľi                                                                                                    | 5.r. 5. rok štúdia ChK/CH-V4/09 Chirurgia                            |              |
|                                                                                                    | 5.r. 5. rok štúdia IK/IM-V4/09 Interná m                             | edic V       |
|                                                                                                    | 5.r. 5. rok štúdia KORLaF/ORL-V ORL                                  | U > *        |
|                                                                                                    | 5.r. 5. rok štúdia KRO/RKO-V1/14 Rádiotera                           | pia          |
| Vlastnosti studijneho programu 1 7 23                                                                                                    | < <                                                                  | > *          |
| € Vlastnosti študijn                                                                                                    | ho programu                                                          |              |
| Skratka Názov (+)                                                                                                    |                                                                      |              |
| SC – C Výberové pred                                                                                                    |                                                                      | <b>^</b>     |
| Skratka<br>SC – C V                                                                                                    | Nazov Kredit Poznamky<br>/berové pred 0 Certifikované i              |              |
|                                                                                                    |                                                                      | × ×          |
|                                                                                                    |                                                                      | > *          |
|                                                                                                    |                                                                      |              |

A – Povinné predmety – odporúčane je označiť všetky predmety zo študijného plánu
 B – Povinne voliteľné predmety – vybrať z ponuky predmetov študijného programu
 C – Výberové predmety – podľa vlastného uváženia

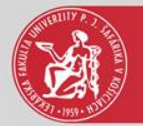

## Predmety zápisného listu

| (diana AM 2h. dahar 4.0 anh Se(dian 5. ad 0.5                        |                     |                         |                       |                           |                |         |   |   |
|----------------------------------------------------------------------|---------------------|-------------------------|-----------------------|---------------------------|----------------|---------|---|---|
| udium (4VL3D, doba: 4.0, rok studia: 5, 00: 05.                      | .09.2011, Všeobecné | é lekárstvo, (Jednoodbo | prové štúdium, dokt   | torské I.II. st., denná f | orma)          |         |   |   |
| sný list 2015/2016 Piaty ročník rok štúdia: 5                        | VI – Všeobecné leká | irstvo (lednoodborové   | štúdium doktorsk      | é III st. denná forma     | )              |         |   |   |
|                                                                      | ve vscobeene iek    | astro, geanooaborove    | studium, doktorsk     | e i.i. st., deina ioina   |                |         |   |   |
| radmatu                                                              |                     |                         |                       |                           |                |         |   |   |
| acti zánisného listu                                                 | Prodmaty 7          | śnicného listu          |                       |                           |                |         |   |   |
|                                                                      | Freditiety 2        | apisiteito iista        |                       |                           |                |         |   |   |
| ▼ ☐ VL                                                               |                     | In                      | nterval pre zápis: (2 | 8.06.2015 00:00 - 31      | .08.2015 23:59 | ))      |   | ( |
|                                                                      | 11 - 前 3            | •   8•                  |                       |                           |                |         |   |   |
| A – Povinné predmetv                                                 | Kód časť            | Kód typ výučby          | Skratka               | Názov                     | Kredit         | Rozsah  | S |   |
| B - Povinne voliteľné predmetv                                       | SC                  | A                       | IK/IM-V4/09           | Interná medicí            | 3              | 2P + 2C | Z |   |
| C - Weberové predmety                                                | SC                  | A                       | IK/IM-V5/09           | Interná medicí            | 3              | 1P + 2C | L |   |
| <ul> <li>C - Vyberove preumety</li> <li>C - Štátna skúžku</li> </ul> | : SC                | A                       | ChK/CH-V4/09          | Chirurgia 4 (Ú            | 3              | 2P + 2C | Z |   |
| V SS - Statne skusky                                                 | SC                  | А                       | G-PK/GP-V1/09         | Gynekológia a             | 3              | 2P + 2C | Z |   |
| A – Povinne predmety                                                 | SC                  | А                       | G-PK/GP-V2/09         | Gynekológia a             | 4              | 2P + 3C | L |   |
| B – Povinne voliteľné predmety                                       | SC                  | А                       | ULCHBKB/KB-V          | Klinická bioché           | 1              | 1P + 1C | Z |   |
|                                                                      | SC                  | А                       | ChK/CH-V5/09          | Chirurgia 5 (N            | 3              | 2P + 2C | L |   |
|                                                                      | SC                  | A                       | Dek. LF UPJŠ/D        | Diplomový sem             | 2              | 50sC    | Z |   |
|                                                                      | 1 / 23              |                         |                       |                           |                |         | > | 1 |
|                                                                      | <u> </u>            |                         |                       |                           |                |         |   | _ |

Pre iný typ výučby, t.j. povinne voliteľné a výberové predmety je potrebné opakovať kroky 9 až 14.